# Flight Tracker Consortium Meeting

June 3, 2020 Configuring Flight Tracker for Your Niche Needs

Scott J. Pearson

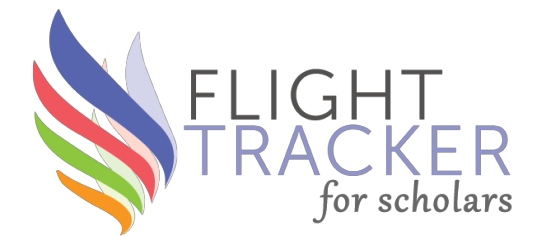

# **Meeting Agenda**

- Configuring Flight Tracker for Your Niche Needs Scott Pearson (Vanderbilt)
- What's New and What's Next?
  - Web of Science H-Index lookup
  - Data-Sharing within an Institution
  - Monthly Meetings Starting in July (1<sup>st</sup> Wednesday at 1pm)
  - Next Meeting: June 17 Mentoring, Resources, and Feedback

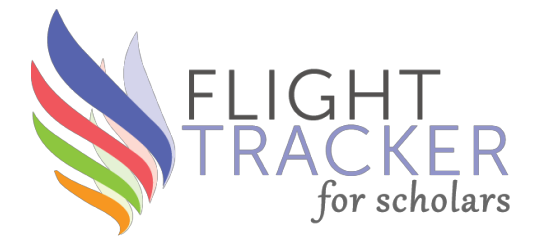

Warning

# This is a technical presentation. It deals with little details about how grants unique to your institution are handled.

Our hope is that you can worry about this once, set it up, and never have to worry about it again.

# **Central Problem**

- Flight Tracker provides automated access to data from PubMed, the NIH, and other federal sources.
- What happens to outside grants? You can enter these on Custom Grants.
- You may also want to import them into another data form in REDCap for storage.

# How can you get the data from outside sources to talk to Flight Tracker?

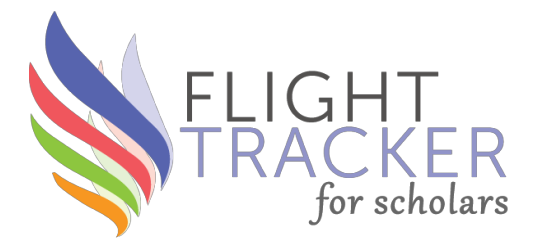

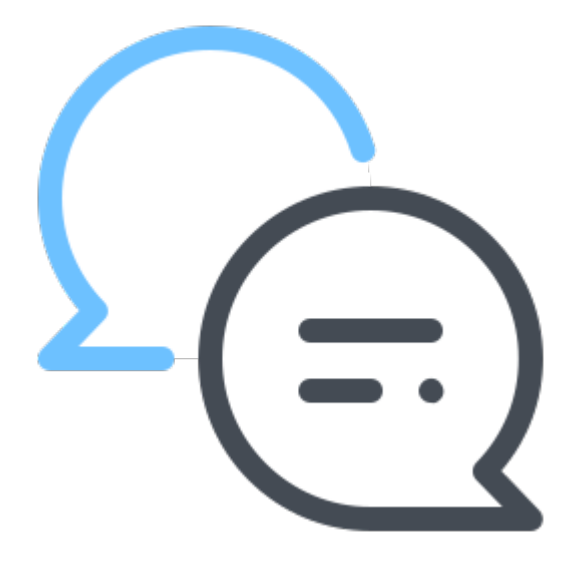

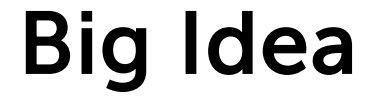

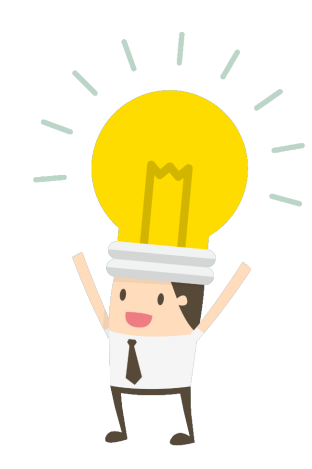

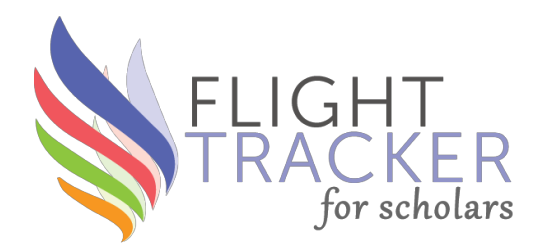

# To track your scholars and your programs fully, you must hook up specific pipes to your institution.

Hopefully, this process is relatively easy and pain-free in Flight Tracker.

# **Configuration Pages**

- 1. General Menu → Configure Application
- 2. General Menu → Configure Summaries
- 3. Wrangle Menu → Lexical Translator
- 4. General Menu → Custom Programming

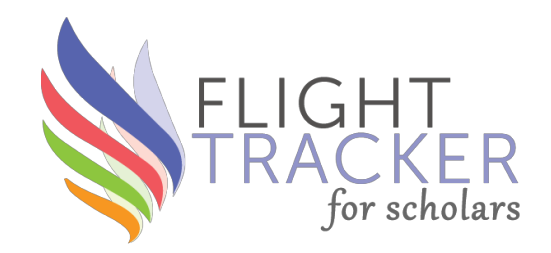

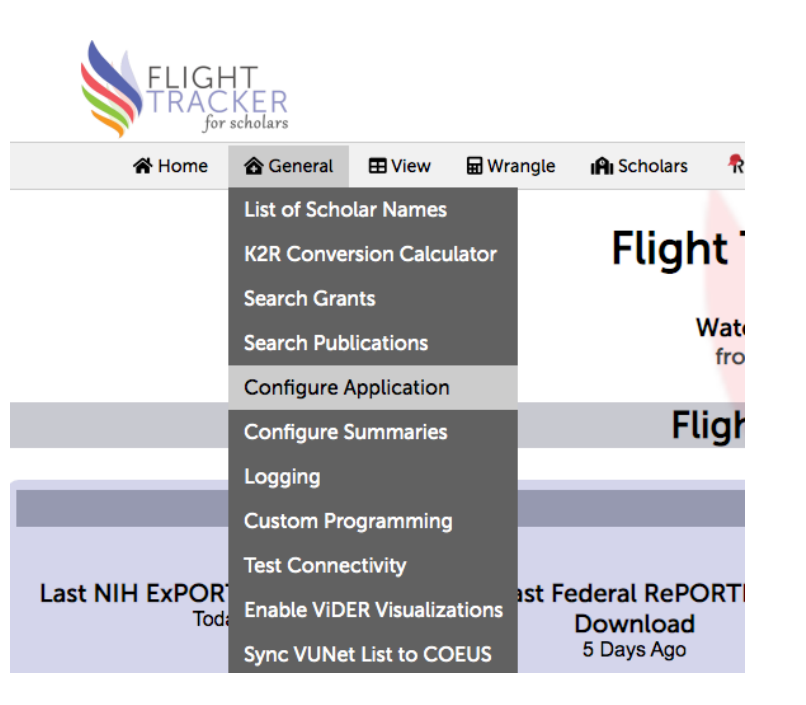

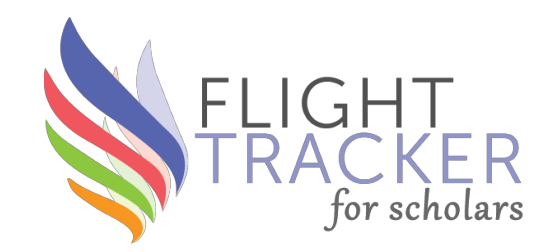

- Internal Ks CDAs from your institution
- K12/KL2 CDAs from a K12 or KL2 grant distributed by your institution
- Individual K CDAs directly from the NIH

| Length of K Grants                           |   |  |  |  |
|----------------------------------------------|---|--|--|--|
|                                              |   |  |  |  |
| Internal K Length in Years (default: 3)      | 3 |  |  |  |
| K12/KL2 Length in Years (default: 3)         | 3 |  |  |  |
| Length of NIH K Grants in Years (default: 5) | 5 |  |  |  |
| Save Settings                                |   |  |  |  |

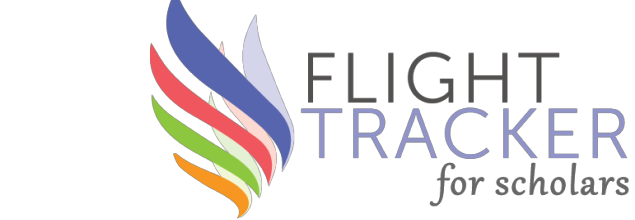

| Insta                                                               | allation Variables                                                                         |
|---------------------------------------------------------------------|--------------------------------------------------------------------------------------------|
| Full Name of Institution                                            | Vanderbilt University Mr                                                                   |
| Short Name of Institution                                           | Vanderbilt                                                                                 |
| Other Institutions (if any); comma-separated                        |                                                                                            |
| API Token                                                           | AD262BC466580615EI                                                                         |
| Event ID                                                            | 252447                                                                                     |
| Project ID                                                          | 112687                                                                                     |
| Server API Address                                                  | https://redcap.vanderbil                                                                   |
| Administrative Email(s) for Flight Tracker Project; comma-separated | scott.j.pearson@vumc.(                                                                     |
| Project Name                                                        | Flight Tracker - DD                                                                        |
| Timezone                                                            | America/Chicago                                                                            |
| City or Cities                                                      | Nashville                                                                                  |
| Grant Class                                                         | ○ Training Grant (T) ○ Career Development Grant (K) ● Other (e.g., not related to a grant) |
| Grant Number                                                        |                                                                                            |
|                                                                     | Department Names<br>Anesthesiology                                                         |
|                                                                     | [104300]                                                                                   |
|                                                                     | Resources                                                                                  |
| G                                                                   | rant Pacing Workshop                                                                       |
| E                                                                   | dge Reviews<br>lanuscript Sprint                                                           |
| Report Fatal Errors to Development Team?                            | ● No ○ Yes                                                                                 |
|                                                                     | Save Settings                                                                              |

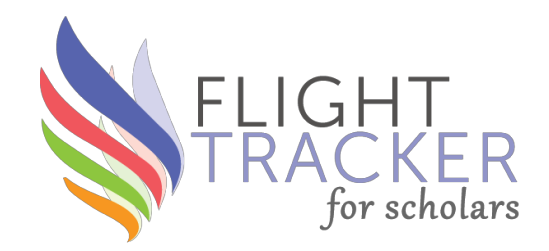

- Automated emails are currently in *testing phase*
- This is a way to send survey links to your scholars
- More releases coming soon

| Automated Emails                                                                                                    |
|----------------------------------------------------------------------------------------------------|
| An initial email can automatically be sent out during the first month after the new record is added to the database. If you desire to use this feature, please complete the following fields. |
| Initial Email From Address                                                                                                    |
| Initial Email Subject                                                                                                    |
| Initial Email Message                                                                                                    |
|                                                                                                    |
| Save Settings                                                                                                    |
|                                                                                                    |

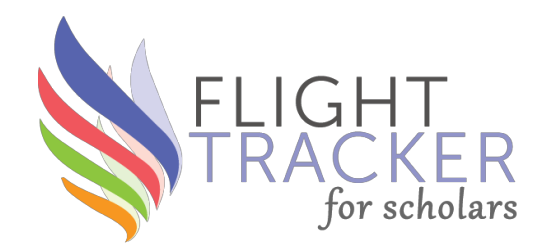

- If you or your REDCap administrator is aware of a proxy server, you may have to configure it here.
- If you're successfully downloading information into Flight Tracker, then skip this step.

| Proxy Server (Only if Applicable)                                                                                                    |
|----------------------------------------------------------------------------------------------------|
| If your REDCap server has a proxy server, please fill out the following information. (If you don't know about this, you probably don't have one, so no worries then.) |
| Proxy IP Address                                                                                                    |
| Proxy Port Number                                                                                                    |
| Proxy Username                                                                                                    |
| Proxy Password                                                                                                    |
| Save Settings                                                                                                    |

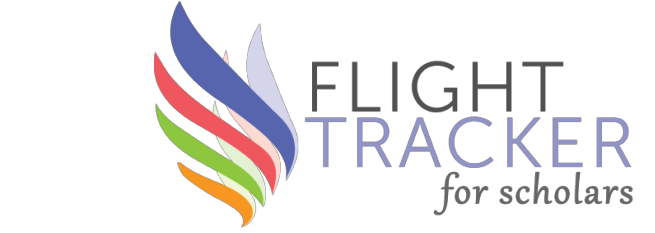

- Central concept: Source of Truth
  - Look in *relevant fields* and use value in first field with a value
  - Hierarchy; priority given to top items
- How does the algorithm know which fields are "relevant?"
  - Default values in the code
  - Hard-coded
- But what if you customize Flight Tracker by adding additional data forms and surveys?
  - You can add to the default values in the code through the **Configure Summaries** page
  - Therefore, can override defaults!

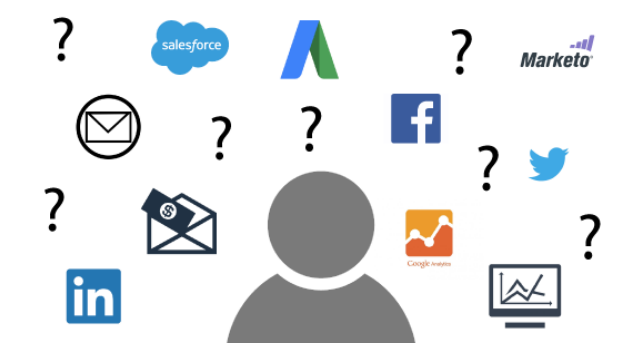

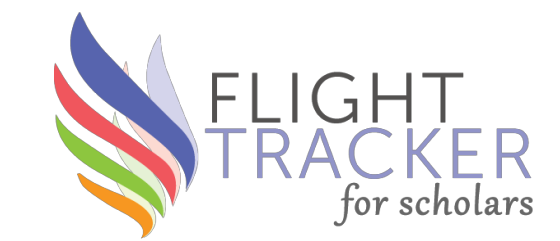

Steps required:

- 1. Adding a new data source (e.g., a new REDCap survey)
- 2. Adding a new field to each summary data point

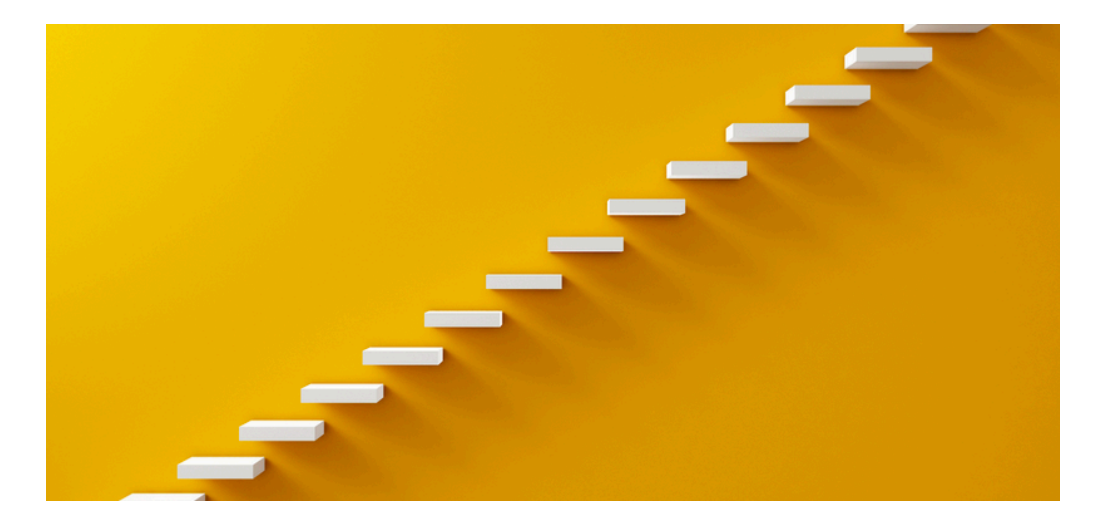

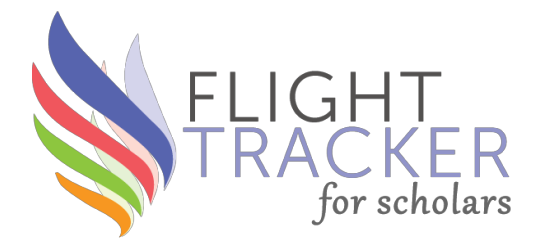

### Add New Data Source

To add a new data source, you must create a code for it (no spaces [like initial\_survey], then name it, and then select its type (computer-generated, self-reported, or manually entered). It will appear in existing data sources only when it is assigned to a field in the Source-of-Truth configuration below.

### **Default Data Sources**

These are included by Flight Tracker by default. Custom data sources are shown in the dropdowns for a **New Source** below.

> scholars = Initial Survey (self-survey) followup = Followup Survey (self-survey) manual = Manual Form (REDCap)

### Add a Custom Data Source

| Code: |                 |   |
|-------|-----------------|---|
| Name: |                 | ĺ |
| Type: | SELECT          | ~ |
| [     | Add Data Source |   |
|       |                 |   |

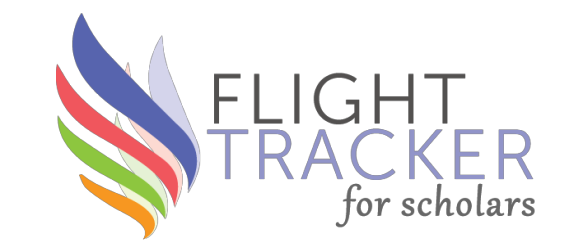

Three types:

- 1. Adding <u>one field</u> to copy into one field (normal case)
- 2. Adding <u>multiple fields</u> to copy into one field (e.g., multiple degrees)
- 3. <u>Dual fields</u> to copy into one field (e.g., race/ethnicity)

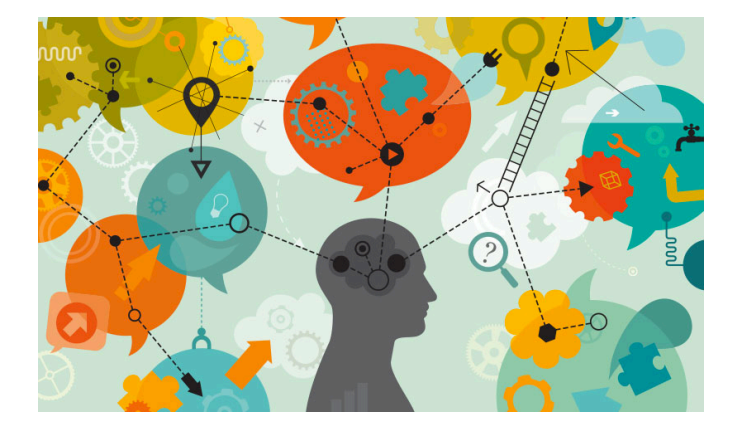

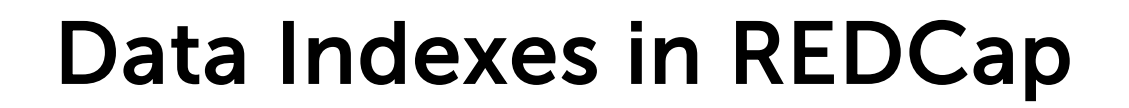

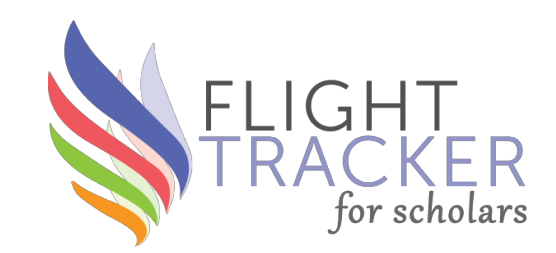

Must be careful about REDCap **data-choice indexes** for drop-downs, radio buttons, checkboxes, etc.!

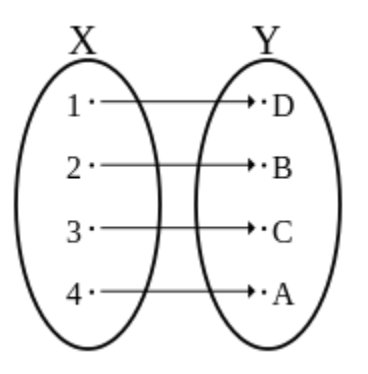

# **Data Indexes in REDCap**

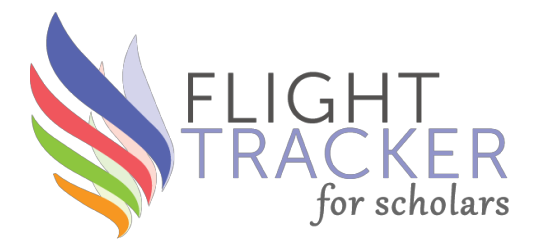

Enable auto naming of variable based upon its Field Label?

Variable Name (utilized in logic, calcs, and exports)

summary\_gender

×

#### Edit Field

You may add a new project field to this data collection instrument by completing the fields below and clicking the Save button at the bottom. When you add a new field, it will be added to the form on this page. For an overview of the different field types available, you may view the 🖼 Field Types video (4 min).

✓ Use the Rich Text Editor </u>

# REDCap's Online Designer Field Type: Multiple Choice - Drop-down List (Single Ansv v Field Label Paragraph v B I I I I I I I I I I I I I I I I I I I I I I I I I I I I I I I I I I I I I I I I I I I I I I I I I I I I I I I I I I I I I I I I I I I I I I I I I I I I I I I I I I I I I I I I I I I I I I I I I I I I I I I I

|                                                                                 | ONLY letters, numbers, and underscores                                                                                                    |
|---------------------------------------------------------------------------------|----------------------------------------------------------------------------------------------------|
|                                                                                 | How to use [+] Smart Variables Piping Field embedding                                                                                                    |
| Gender                                                                          | Required?*  No Yes Prompt if field is blank                                                                                                    |
|                                                                                 | Identifier?         ● No ○ Yes           Does the field contain identifying information (e.g., name, SSN, address)?                                                           |
| Choices (one choice per line) Copy existing choices 1, Female 2, Male           | Custom Alignment     Right / Vertical (RV)       Align the position of the field on the page       Field Note (optional)       Small reminder text displayed underneath field |
| Enable auto-complete for this drop-down ?      How do I manually code the choir | ces?                                                                                                    |
| Action Tags / Field Annotation (optional)                                       |                                                                                                    |
|                                                                                 | Save Cancel                                                                                                    |
|                                                                                 |                                                                                                    |

If 1=Female and 2=Male in destination, then 1=Female and 2=Male must be encoded in source

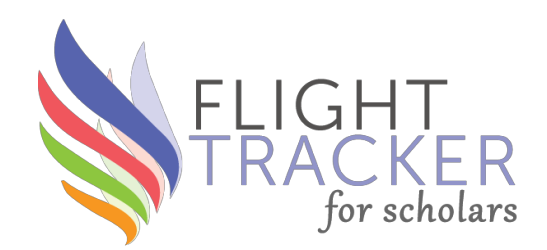

| Gende                    | er                   |
|--------------------------|----------------------|
|                          |                      |
| Initial Survey (self-sur | vey) [check_gender]  |
| Manual Form (REDCa       | p) [imported_gender] |
| New Source:SELECT        | ~                    |
| New Field:               | -                    |

### Things You Can Do

- Drag-n-drop to reorder list (top gets priority)
- Enter a new data source

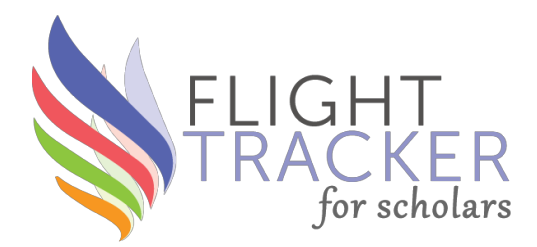

#### **Configure Source of Truth**

The "Source of Truth" defines which field provides the chosen value. These values are re-calculated every night. They are defined in an order, with the top being given priority. Starting with the top value, if a data value for a field exists, the field is chosen; if a data value for the field does not exist, we move down one rung in the order until no more rungs exist. You may sort the order and add new fields here. New fields must be added for new data sources to be hooked up.

Commit All Changes

| Graduate Deg                                 | rees                        |
|----------------------------------------------|-----------------------------|
|                                              |                             |
| Followup Survey (self-survey                 | ) [followup_degree]         |
| Initial Survey (self-survey) [check_degree1, | check_degree2, check_degree |
| check_degree4, chec                          |                             |
| New Source:SELECT                            | ~                           |
| New Field:                                   | -                           |
| New Field (entionel)                         |                             |
| New Field (optional):                        | <b>*</b>                    |
| New Field (optional):                        | •                           |
| New Field (optional):                        | •                           |
| iter i lere (epiterial)                      |                             |
|                                              |                             |

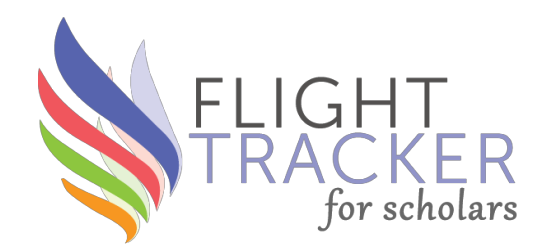

| Ra            | ce/Ethnicity                       |
|---------------|------------------------------------|
|               | Race                               |
| Initial Sur   | rvey (self-survey) [check_race]    |
| Manual F      | orm (REDCap) [imported_race]       |
| New Source:SE | LECT V                             |
| New Field:    | <b></b>                            |
|               | Ethnicity                          |
| Initial Surve | ey (self-survey) [check_ethnicity] |
| Manual For    | m (REDCap) [imported_ethnicity]    |
|               |                                    |
| New Source:SE | LECT V                             |

# **Configure Summaries – Use**

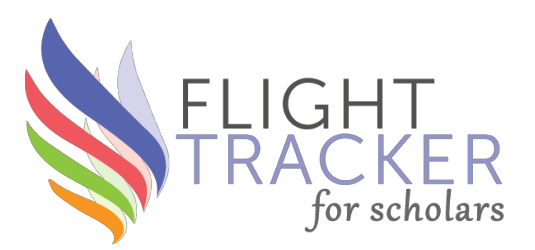

- This allows you to add new data sources to your Flight Tracker project, like new surveys or new imports from CSVs
- Together with the **Import Data** page, you can allow Flight Tracker to talk to other resources

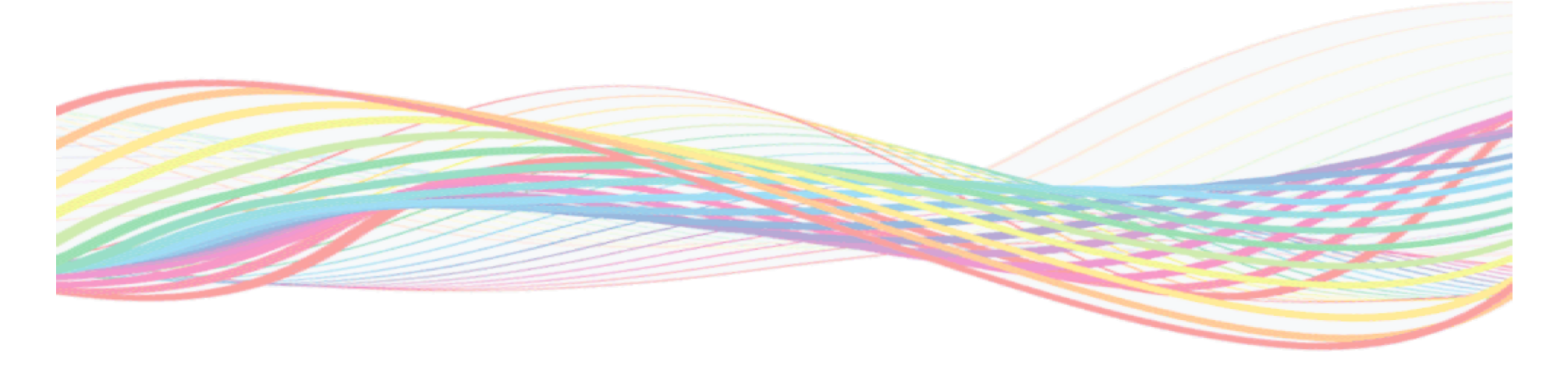

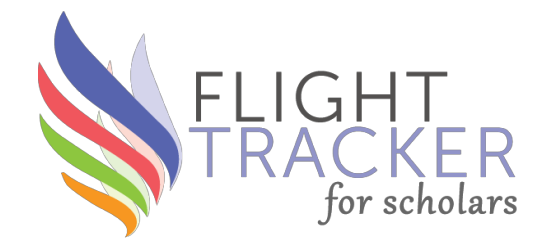

- Literally means: "translator of words" (from Greek λεξικός)
- Translates your institution's terminology about grants into Flight Tracker's "vocabulary"
- Used in the nightly summary algorithm to pick up grants

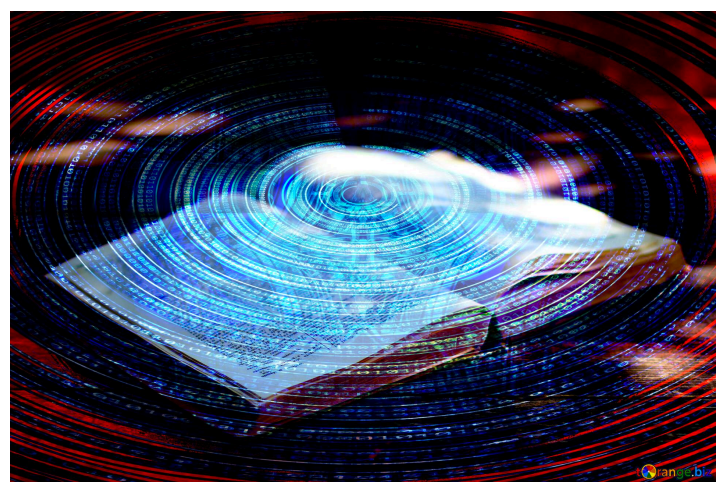

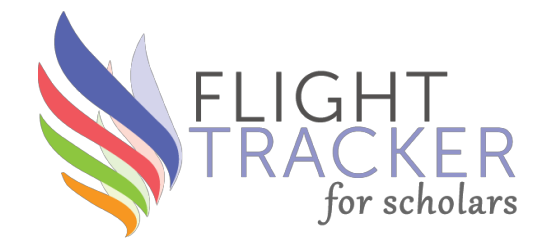

**Central Problem:** How does the grant algorithm know what a VCTRS or a V-SCHOLARS grant is?

- These are internal resources that have no universal definition.
- We would like the algorithm to associate these with a certain grant type (like Internal K, K12/KL2, or K-Equivalent).
- → Lexical Translator

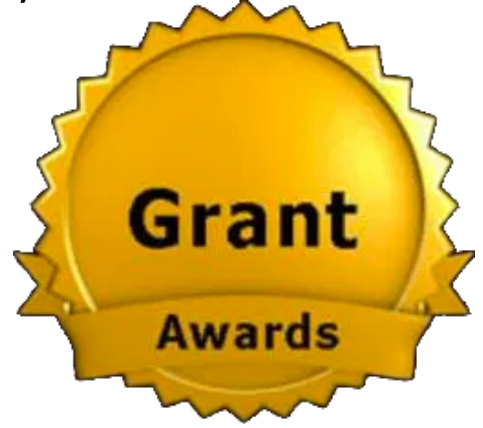

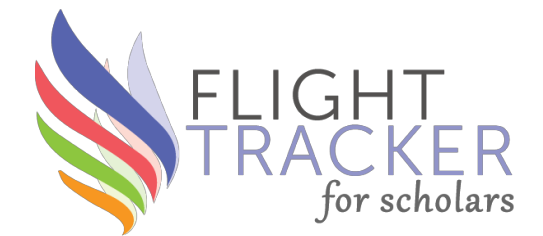

### **Lexical Translation for Grants**

### Manage Grants Specific to Vanderbilt University Medical Center

This page is complex. Click here to show help.

Items at the top take priority. Reorder here.

Each Award Number Parcel must contain a direct (case-insensitive) match to part of the Grant's award number.

Award Number Parcel 1 Award Number Parcel 2 Award Number Parcel 3 Award Number Parcel 4 Award Number Parcel 5

| <b>→</b> | Туре                                                                                  | SELECT                                                        | ~                                                                                 |
|----------|---------------------------------------------------------------------------------------|---------------------------------------------------------------|-----------------------------------------------------------------------------------|
| <b>→</b> | Туре                                                                                  | SELECT                                                        | ~                                                                                 |
| <b>→</b> | Туре                                                                                  | SELECT                                                        | ~                                                                                 |
| <b>→</b> | Туре                                                                                  | SELECT                                                        | ~                                                                                 |
| <b>→</b> | Туре                                                                                  | SELECT                                                        | ~                                                                                 |
| s        |                                                                                       |                                                               |                                                                                   |
|          | $\rightarrow$ $\rightarrow$ $\rightarrow$ $\rightarrow$ $\rightarrow$ $\rightarrow$ s | → Type<br>→ Type<br>→ Type<br>→ Type<br>→ Type<br>→ Type<br>s | → TypeSELECT<br>→ TypeSELECT<br>→ TypeSELECT<br>→ TypeSELECT<br>→ TypeSELECT<br>s |

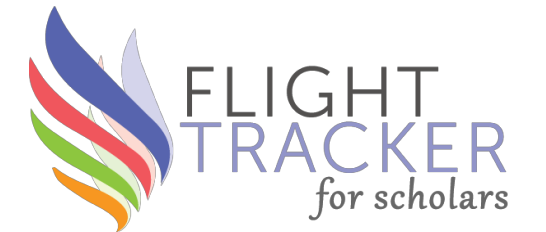

### Lexical Translation for Grants

#### Manage Grants Specific to Vanderbilt

This page is complex. Click here to show help.

Items at the top take priority. Reorder here.

Each Award Number Parcel must contain a direct (case-insensitive) match to part of the Grant's award number.

| VCTRS → Internal K                       | ~    |
|------------------------------------------|------|
| VCRS → K12/KL2                           | •    |
| VPSD → Internal K                        | •    |
| VFRS → Internal K                        |      |
| VA Merit → R01 Equivalent                | ~    |
| VA Career → K Equivalent                 | •    |
| VACDA → K Equivalent                     | ~    |
| VA CDA → K Equivalent                    | ▼    |
| VCORCDP $\rightarrow$ K12/KL2            | ~    |
| VEHSS $\rightarrow$ K12/KL2              | ~    |
| NIEHS → K12/KL2                          | •    |
| VEMRT $\rightarrow$ K12/KL2              | ~    |
| VICMIC $\rightarrow$ K12/KL2             | ~    |
| V-POCKET → K12/KL2                       | ~    |
| BIRCWH → K12/KL2                         | ~    |
| luman Frontiers in Science → K Equivalen | it 🗸 |
| Clinical Scientist → K Equivalent        | ~    |
| FTF → K Equivalent v                     | ]    |
| Robert Wood Johnson → K Equivalent       | ~    |
|                                          | 1    |

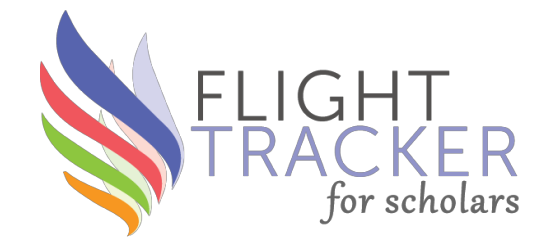

- Every time that the summary algorithm sees certain text in a grant title (like, again, VCTRS or V-SCHOLARS), it associates that grant with that given type.
- Otherwise, many of these grants would be wrongly associated or overlooked altogether.

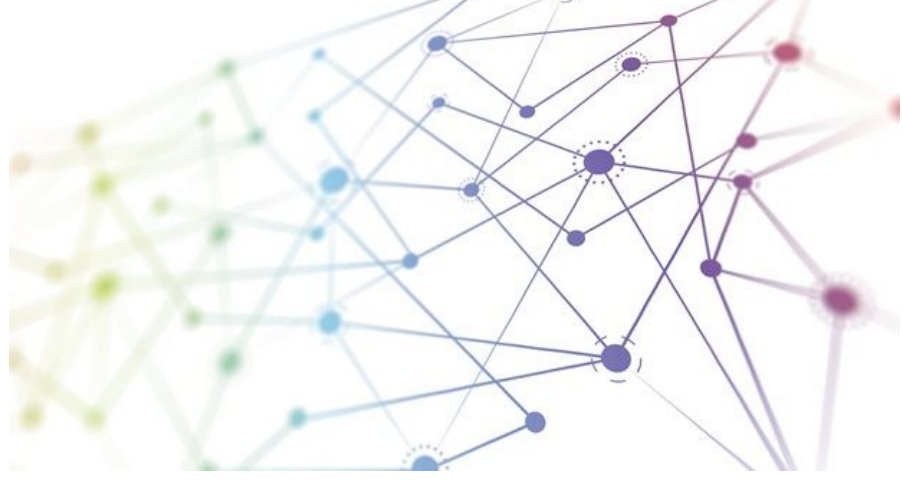

# Lexical Translator – Use

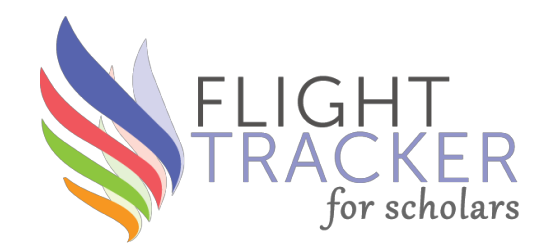

- Critical for ascertaining the Return on Investment (ROI) for CDAs and other training grants
- If you don't have the initial group association made, then you might never be able to track its successes
- Do it <u>once</u> instead of doing it many times in the Grant Wrangler.

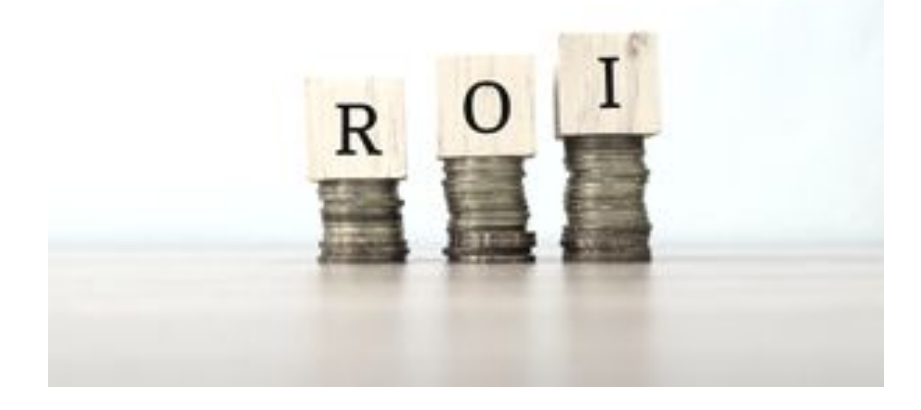

# **Custom Programming**

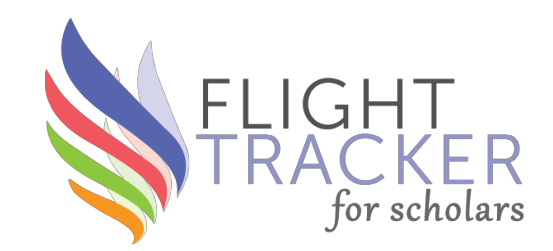

- Instead of manually importing from a CSV, you may wish to automatically download data from an institutional resource into Flight Tracker
- Requires a PHP programmer broadly familiar with REDCap
- There is a page in Flight Tracker devoted to this process
- Please contact me if you are interested. I can give you tips to save time and resources...

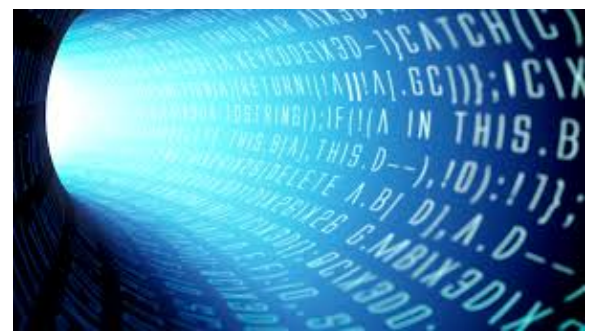

# What's New and What's Next?

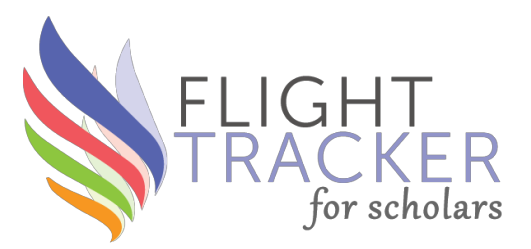

- Web of Science H-Index lookup
- Data-Sharing within an Institution
- Monthly Meetings Starting in July (1<sup>st</sup> Wednesday at 1pm)
- Next Meeting: June 17 Mentoring, Resources, and Feedback